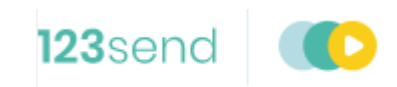

# Applying a configuration update

November 2020

# 1 PREPARING FOR THE UPDATE

This guide details the steps to follow on your axept<sup>®</sup> terminal in order to download and apply the mandated configuration update.

### **INFO** Please log on to your terminal before attempting these steps.

**Note:** There may minor variations to the message displayed dependent on the software version running on the terminal. Please contact Customer Support if you have any queries.

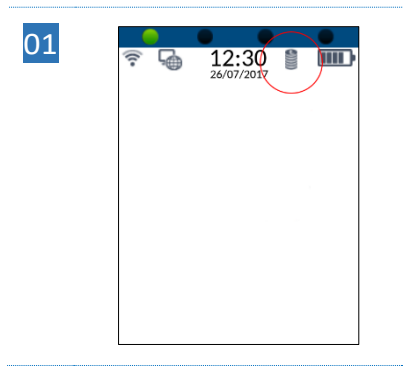

Before attempting to perform the software update, please ensure there are no stored transactions present on the terminal. Stored transactions are identified by the stored transaction icon <sup>2</sup> with the number of transactions shown underneath.

If there are no stored transactions on the terminal, please proceed to section 2 - Applying the Update

If stored transactions exist, please follow the steps below to upload the stored transactions.

# **INFO** Please ensure the terminal is connected to the internet before attempting to upload stored transactions.

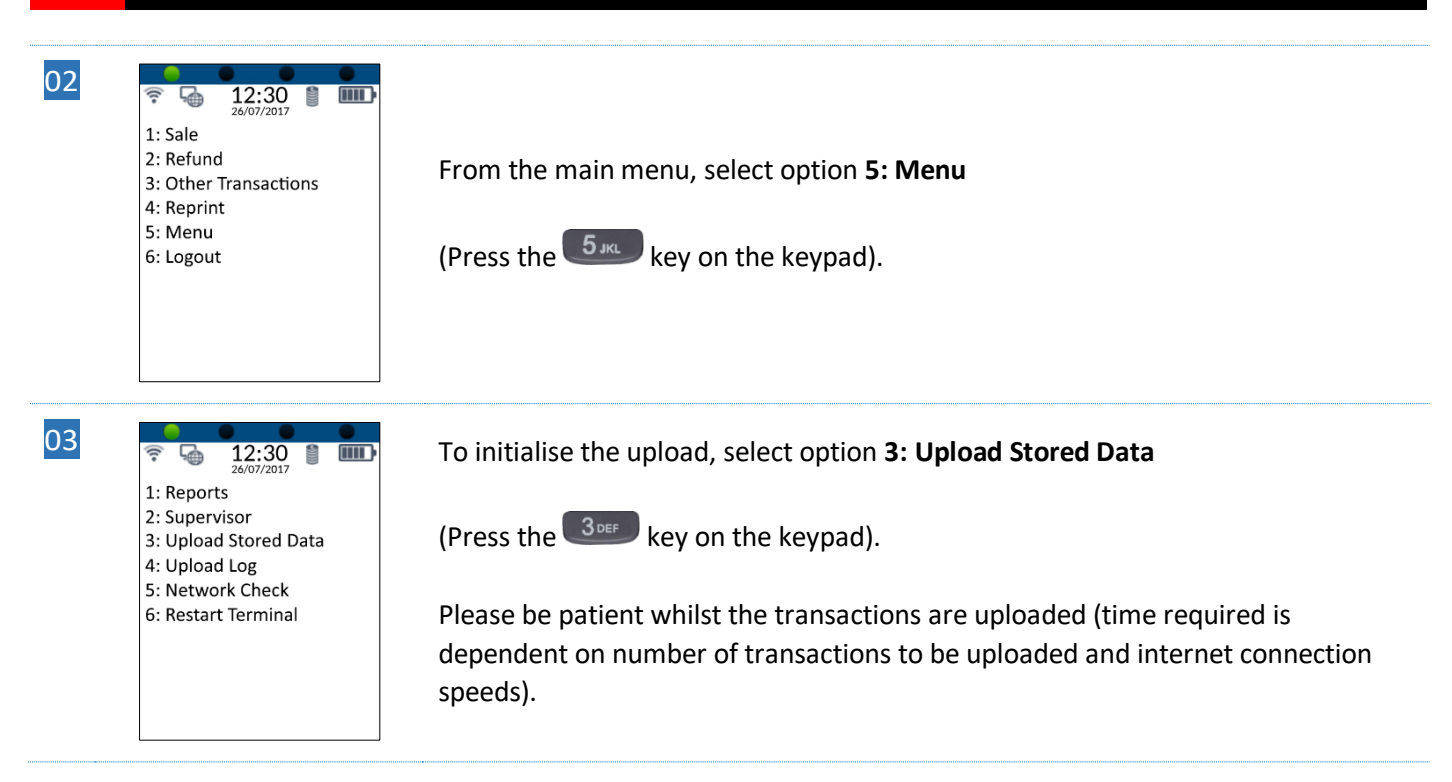

- 04
- 12:30 9 1: Reports

4: Upload Log

2: Supervisor 3: Upload Stored Data Ē

5: Network Check 6: Restart Terminal Once the upload has completed, the stored transaction icon <sup>9</sup> will no longer be displayed.

If the stored transaction icon is still displayed after performing the upload, please do not attempt the INFO update and contact customer support on +44 (0) 208 102 8102\* followed by option 2 for further assistance.

\* Available Monday to Friday: 09:00 - 17:00

# 2 APPLYING THE UPDATE

Please ensure that the terminal is ready to apply the update by following the steps in section 1 - Preparing for the update.

# 2.1 Terminal Configuration Updates

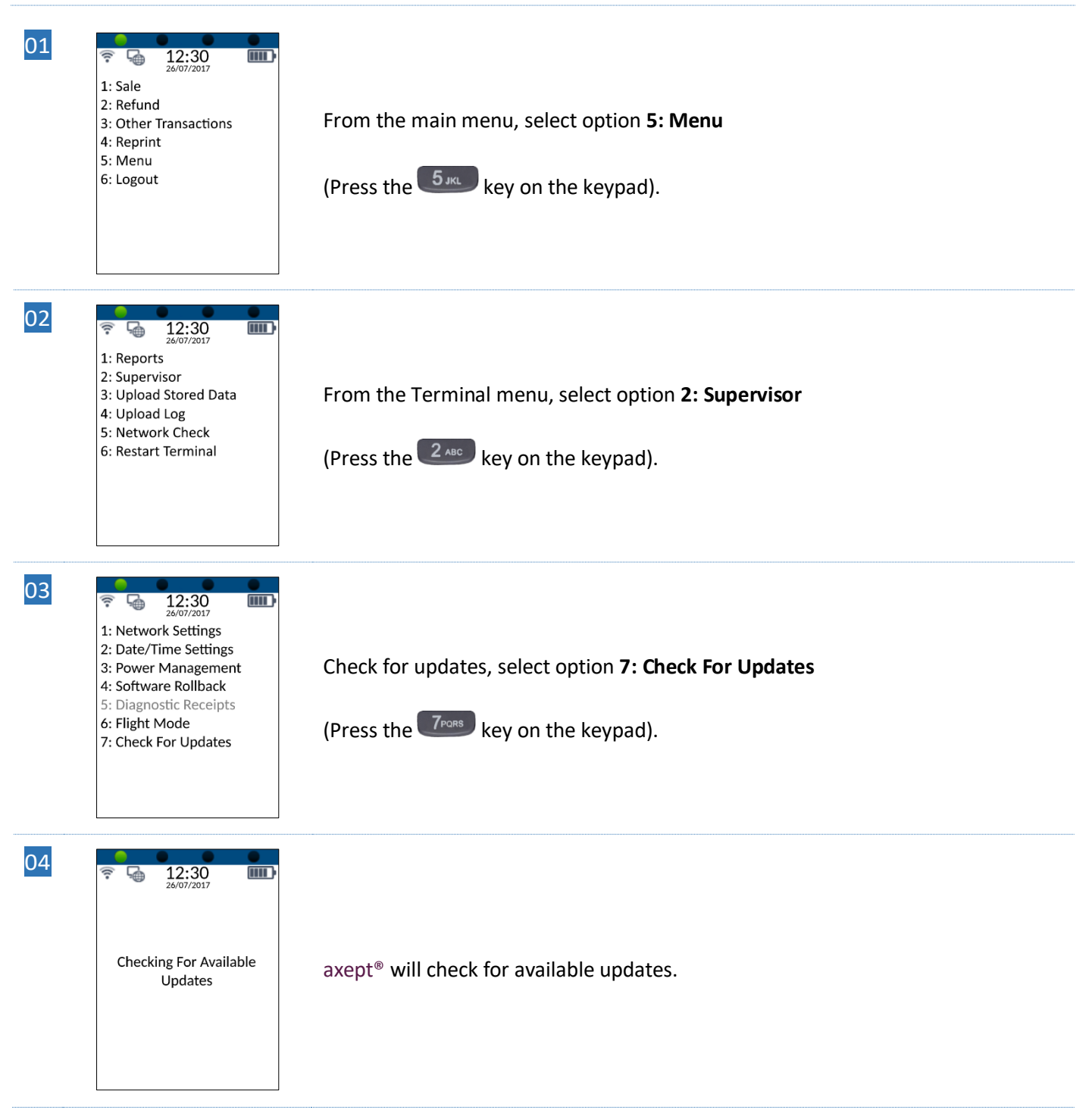

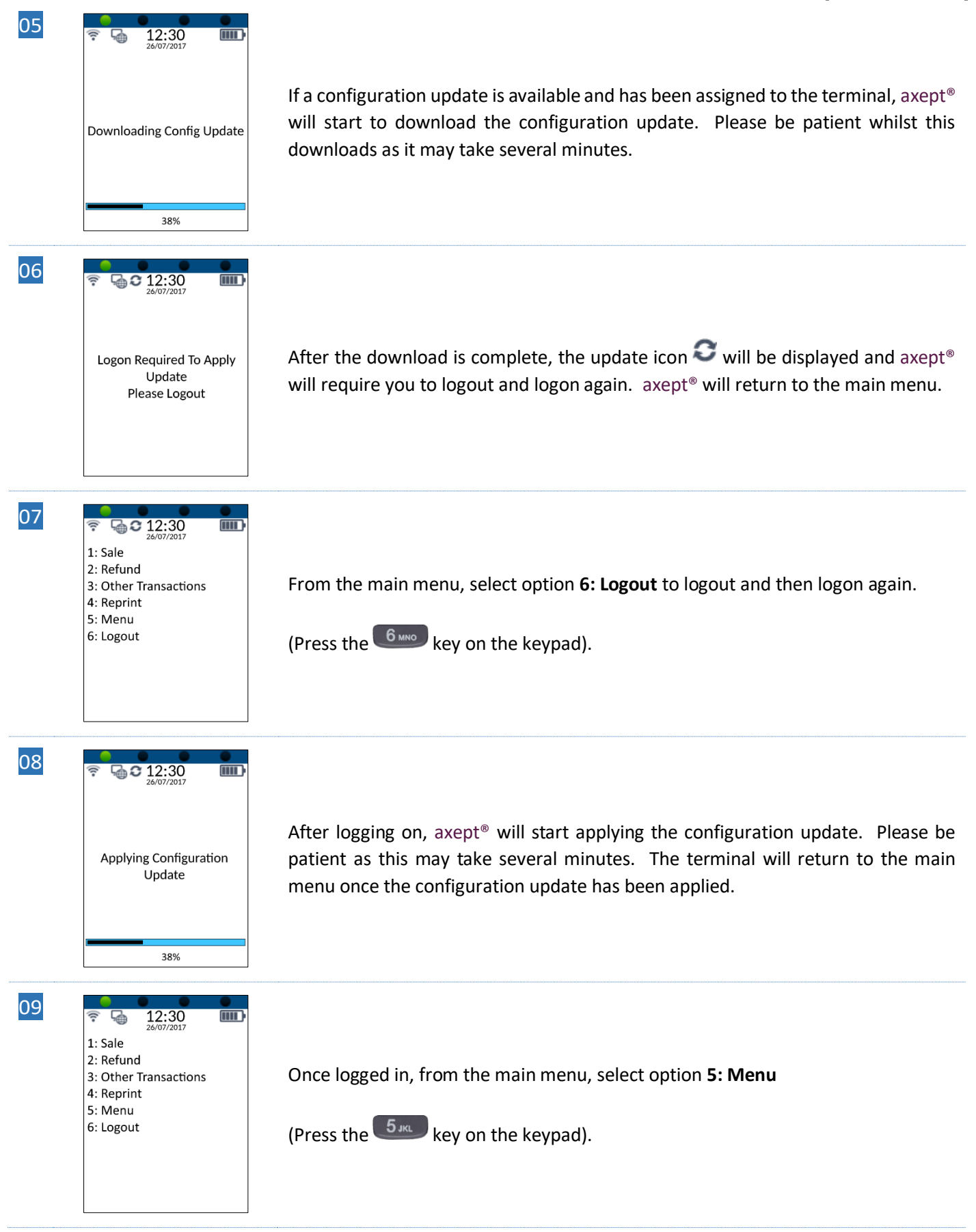

| 10 | <ul> <li>12:30</li> <li>26/07/2017</li> <li>1: Reports</li> <li>2: Supervisor</li> <li>3: Upload Stored Data</li> <li>4: Upload Log</li> <li>5: Network Check</li> <li>6: Restart Terminal</li> </ul>                                                                                                    | From the Terminal menu, select option <b>2: Supervisor</b><br>(Press the 2000 key on the keypad).                                                                                                    |
|----|----------------------------------------------------------------------------------------------------|----------------------------------------------------------------------------------------------------|
| 11 | <ul> <li>12:30<br/>26/07/2017</li> <li>1: Network Settings</li> <li>2: Date/Time Settings</li> <li>3: Power Management</li> <li>4: Software Rollback</li> <li>5: Diagnostic Receipts</li> <li>6: Flight Mode</li> <li>7: Check For Updates</li> </ul>                                                                                                    | Check for updates, select option <b>7: Check For Updates</b><br>(Press the <b>7</b> <sup>cores</sup> key on the keypad).<br><b>INFO</b> This secondary check is required to confirm with the central platform that the update has been applied. |
| 12 | The second second se | axept <sup>®</sup> will check for available updates.                                                                                                    |
| 13 | <ul> <li>12:30<br/>26/07/2017</li> <li>No Updates Currently<br/>Available</li> </ul>                                                                                                    | axept <sup>®</sup> will display ' <b>No updates Currently Available</b> ' if no updates are available or has not been assigned to the terminal.                                                                                                 |
| 14 | <ul> <li>12:30<br/>26/07/2017</li> <li>1: Sale</li> <li>2: Refund</li> <li>3: Other Transactions</li> <li>4: Reprint</li> <li>5: Menu</li> <li>6: Logout</li> </ul>                                                                                                    | axept <sup>®</sup> will return to the main menu allowing you to use your terminal.                                                                                                    |

# **CONTACT INFORMATION**

If you have any questions or require support, please get in touch with us using the details below:

## 123Send Customer Service

Phone:0800 54 23 123Email:customerservice@123send.net

# **Customer Support Hours:**

| Days                                               | Hours Covered |
|----------------------------------------------------|---------------|
| Monday - Saturday                                  | 09:00 - 17:00 |
| Sunday and Bank Holidays (excluding Christmas Day) | 10:00 - 17:00 |

Non-urgent requests can be emailed to <u>customerservice@123send.net</u>.

E-mails will be actioned within the business hours of Monday to Friday 9:00 am to 5:00 pm. Upon receipt, an Optomany helpdesk ticket is used to track and record the request detail. A ticket is automatically generated on receipt of an email to <u>customerservice@123send.net</u>.

A unique reference number is allocated to each ticket - this is automatically notified to the email sender by return email. This unique reference should then be quoted in all further emails within the email subject line.

Should you need to contact 123Send for something other than support, the details are below.

# 123Send Head Office

Address: 123Send Ltd. Building 40, Suite 3, Churchill Square, Kings Hill, Kent, ME19 4YU. Phone: 0800 54 23 123 Email: info@123send.net